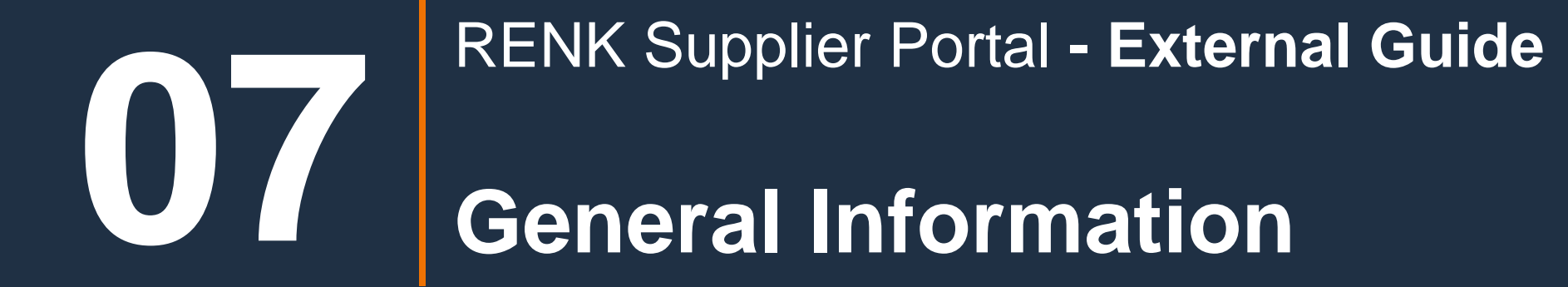

# General Information: Company Profile

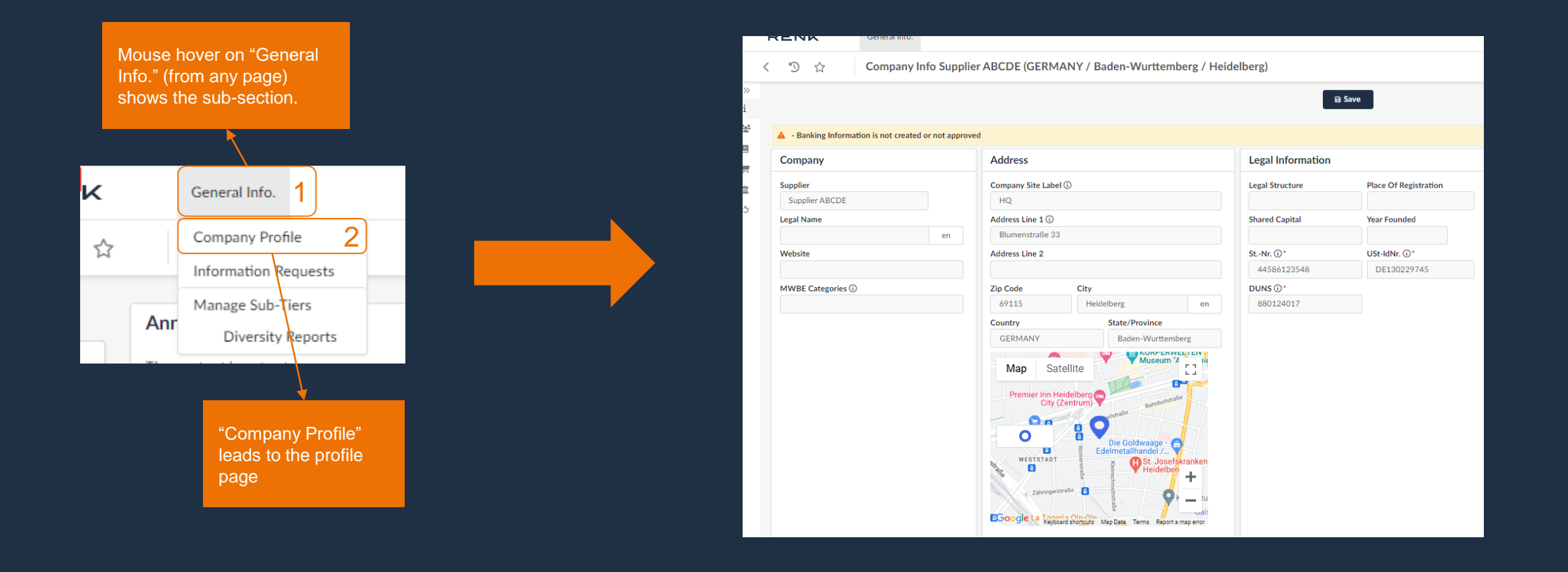

# **General Information: Company Profile**

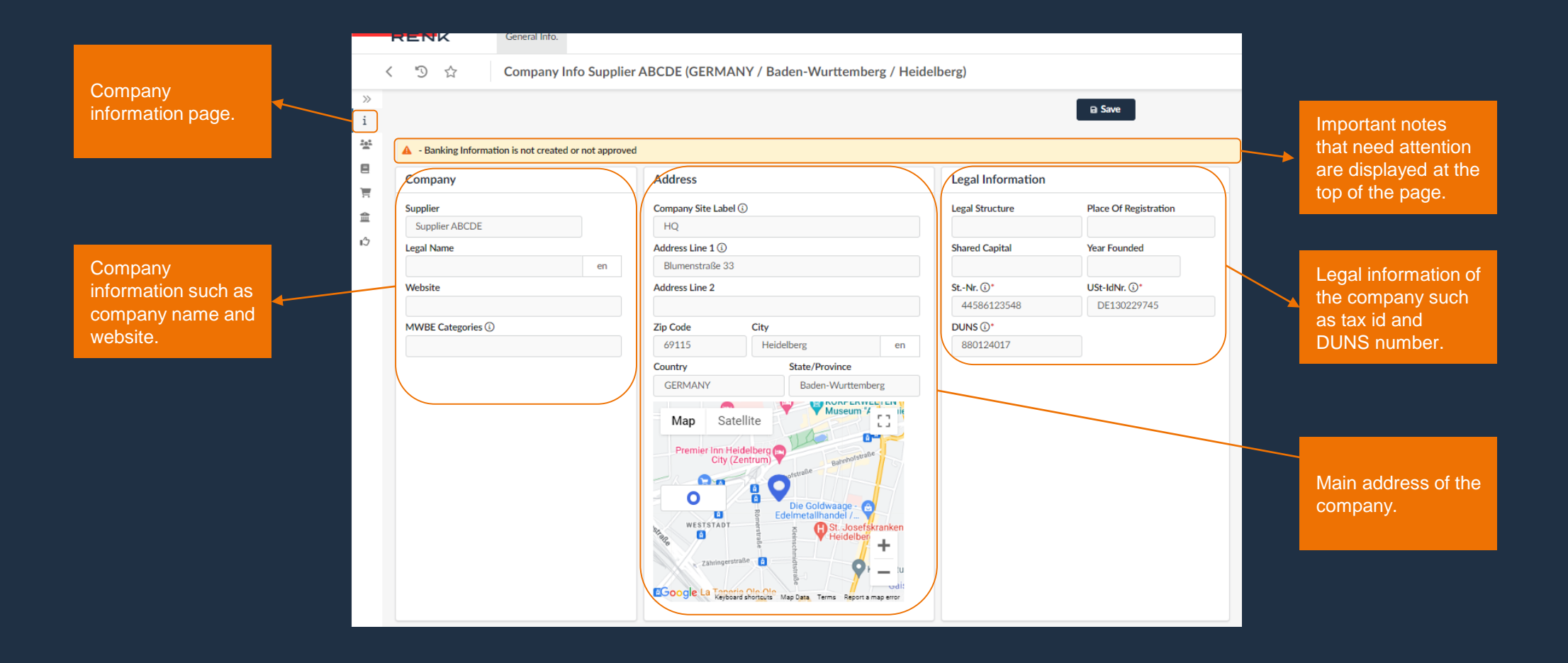

To change or add company data, a Change Request must be submitted. This first must be approved in order to update/publish new data.

# General Information: Company Profile – Create a Change Request

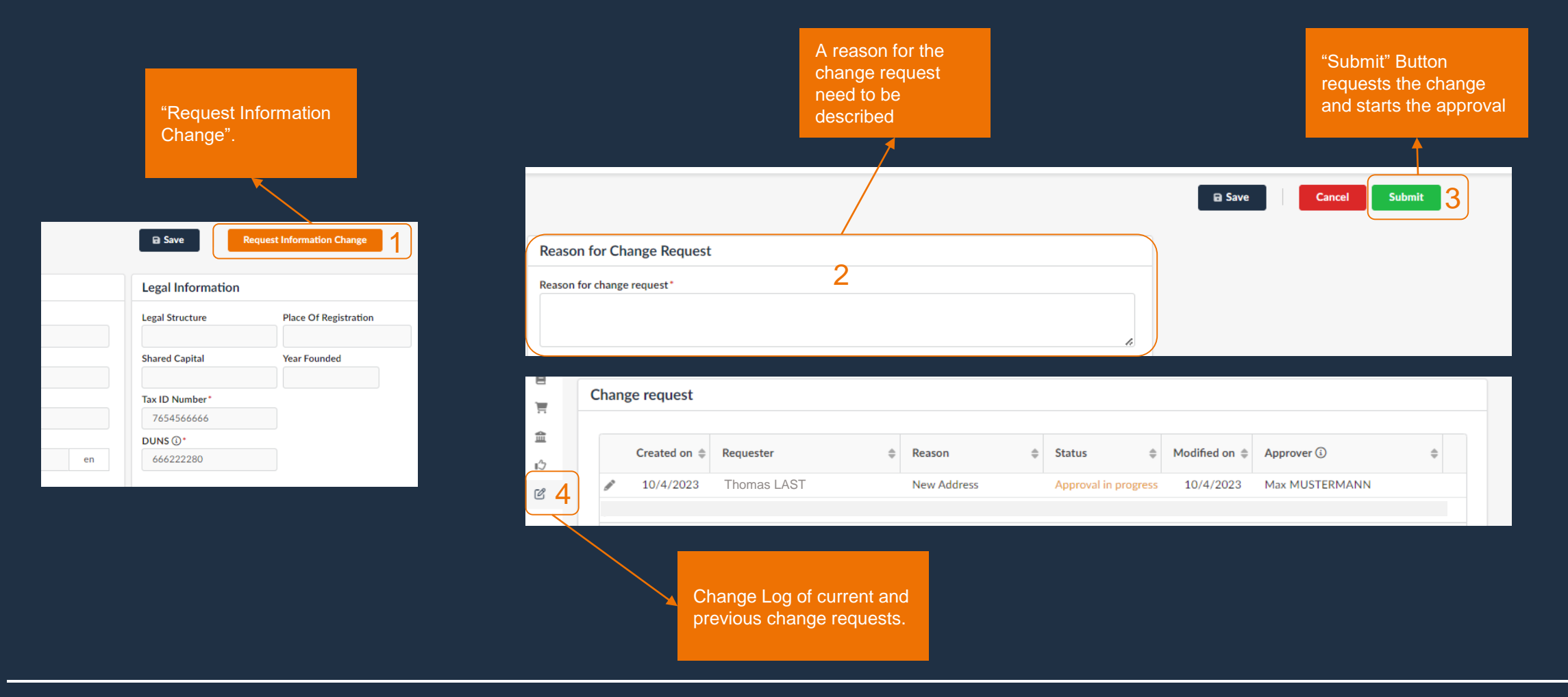

To publish the new data, the change request must first be approved. After approval, the new data is visible to the users. In addition, only one change request can be created at a time. For another one, the existing change request must be approved first.

# General Information: Internal & RENK Contacts

|            |        | < "D ☆ C            | ompany Info Supplier ABCDE                                                              | (GERMA   | NY / Baden-Wurtt        | emberg / | Heidelberg)    |   |                |       |                              |             |              |  |
|------------|--------|---------------------|-----------------------------------------------------------------------------------------|----------|-------------------------|----------|----------------|---|----------------|-------|------------------------------|-------------|--------------|--|
| "Contacts" | i<br>T |                     |                                                                                         |          |                         |          |                |   |                | Save  |                              |             |              |  |
|            |        | Internal Contacts   |                                                                                         |          |                         |          |                | Y | Client Contact | s     |                              |             |              |  |
|            | ≘<br>♪ | + Create Contact    | Select Existing Contact                                                                 |          |                         |          |                |   | Contact        | \$ E  | Email 🌩                      | Last Name 🌲 | First Name 🌲 |  |
|            |        | Contact             | Login ③                                                                                 | Position | Role                    |          | Contact status |   | Mustermann M   | lax ş | globalcommodity1234@renk.com | Mustermann  | Max          |  |
|            |        | n 🖉 💼 🛛 Last Thomas | thomas.last@supplierabcde.com                                                           | Sales    | Supplier admin $\times$ | 0 -      | Active         | Л |                |       |                              |             |              |  |
|            |        |                     |                                                                                         |          |                         |          |                |   |                |       |                              |             |              |  |
|            |        |                     |                                                                                         |          |                         |          |                |   |                | _     |                              | _           |              |  |
|            |        |                     | Find current internal<br>(supplier) contacts<br>and/or create new<br>internal contacts. |          |                         |          |                |   |                |       | Assigned RENK contacts.      |             |              |  |

# General Information: Contacts – Creation of a new Supplier Contact

|       | く ⑤ ☆ Company Info Supplier              |
|-------|------------------------------------------|
| $\gg$ |                                          |
| i     |                                          |
| ***   |                                          |
|       | Internal Contacts                        |
| 血     |                                          |
| ı¢    | + Create Contact Select Existing Contact |
|       | Gontact Login 🛈                          |
|       | 🌶 🍵 Last Thomas 🖂 thomas.last@suppliera  |
|       |                                          |
|       |                                          |
|       | Create a new contact.                    |

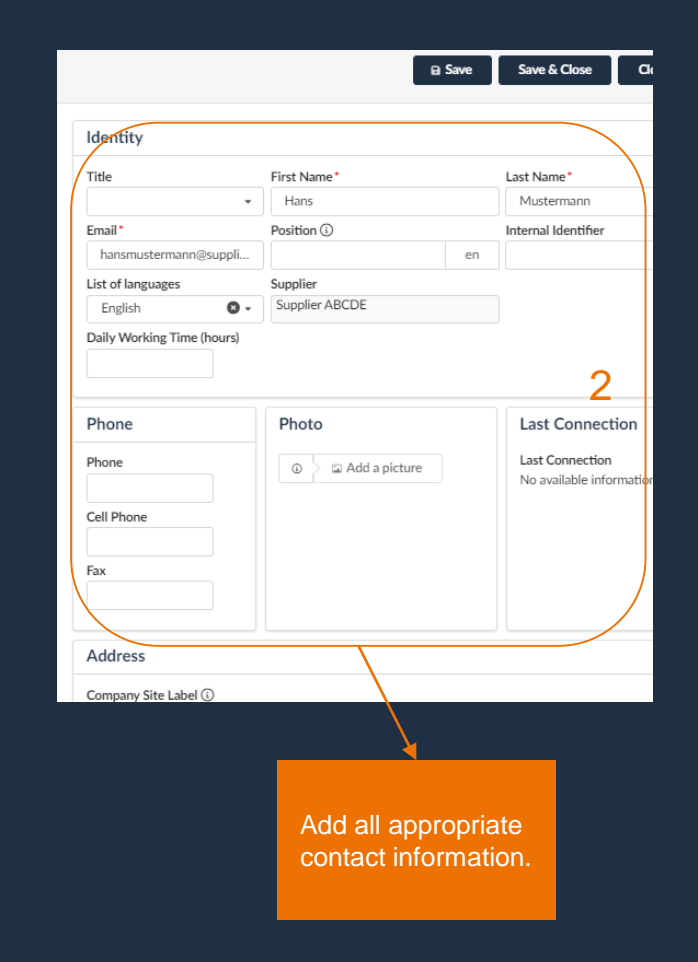

| nternal Contacts                                | Client Contacts                                                                                                    |
|-------------------------------------------------|----------------------------------------------------------------------------------------------------|
| + Create Contact Select Existing Contact        | Invitation to log in                                                                                                    |
| Contact Login (i)                               | close Send message 4                                                                                                    |
| 🖋 📋 Last Thomas 🖂 thomas.last@supplierabcde.com | S Invite a contact                                                                                                    |
| n 👔 Mustermann Hans 🖂 🛓 3                       | First Name Hans MUSTERMANN                                                                                                    |
|                                                 | Email                                                                                                    |
|                                                 | hansmustermann@supplierabcde.com                                                                                                    |
|                                                 | Profile code*                                                                                                    |
|                                                 | Supplier                                                                                                    |
|                                                 | Subject                                                                                                    |
|                                                 | Access to Ivalua Buyer                                                                                                    |
|                                                 | Notification body                                                                                                    |
|                                                 | DearHans Mustermann,<br>You have just been given access to the Ivalua application for supplier Supplier ABCDE with the following user ID: hansmustermann@supplierabcde.com.<br>You must create your assword by accessing the following page: Set password |
|                                                 | You will then be allowed to log in to Ivalua: Login.                                                                                                    |
|                                                 |                                                                                                    |
|                                                 |                                                                                                    |
| Ţ                                               |                                                                                                    |
|                                                 |                                                                                                    |
| Click on the lette                              | ricon                                                                                                    |
|                                                 |                                                                                                    |
| to create an invit                              | ration                                                                                                    |
| for the n <u>ew user</u>                        | to                                                                                                    |
| access the Ports                                |                                                                                                    |
|                                                 |                                                                                                    |

"Send message" sends an invitation email the new user with login

information

#### General Information: Documents & Certifications

|                                        | <           | 5 G                | Company Info Suppl | ier ABCDE (GERMA | NY / Baden-Wurttemberg / H          | Heidelberg)  |              |                              |                         |
|----------------------------------------|-------------|--------------------|--------------------|------------------|-------------------------------------|--------------|--------------|------------------------------|-------------------------|
|                                        | »<br>i      |                    |                    |                  |                                     |              | B Save       |                              |                         |
| "Documents & Certs."                   |             |                    |                    |                  |                                     |              |              | Search do                    | ocuments<br>rds and/or  |
|                                        | ゴ<br>倉<br>心 | Keywords           | Status             | Archive          | d Documents 📄 Missing Required Docu | uments Q Sea | arch Reset   | status.                      |                         |
|                                        |             | Legal Documents    | ents               |                  |                                     |              |              |                              |                         |
| Current documents                      |             | Att.               | Document Type      | Ţ                | Document Name                       | ¢            | Begin Date 4 | Expiration Date              | ¢                       |
| can be edited or<br>updated.           |             | 1 Pacard(c)        | S Other            |                  |                                     |              | 10/1/2023    |                              | 9/30/2024               |
| Documents should<br>always be kept up- |             | Certifications     |                    |                  |                                     |              |              |                              |                         |
| to-date.                               |             | Add Certifications |                    |                  |                                     |              |              | Documents u<br>questionnaire | uploaded in a<br>e will |
|                                        |             | O Record(s)        |                    |                  |                                     |              |              | transferred to               | be<br>this section      |

## General Information: Documents & Certifications - Add new Documents

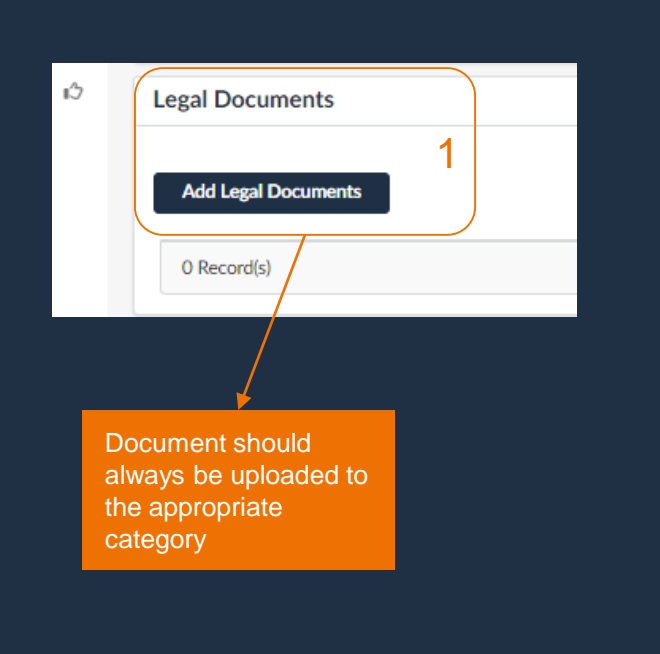

| Description                                                      |                 | Follow up         |
|------------------------------------------------------------------|-----------------|-------------------|
| ocument Type*                                                    | Status          | Notification Date |
|                                                                  | ▼ Draft         |                   |
| ocument Name                                                     | Begin Date*     | Date Archived     |
|                                                                  | en 🌐            |                   |
| ocument*                                                         | Expiration Date | Request Date      |
| ③ 《 Click or Drag to add a                                       | file 🌐          |                   |
| AST Thomas                                                       | Validity        |                   |
| AST Thomas Comments Add a comment here                           | Validity        |                   |
| Accument's owner<br>AST Thomas<br>comments<br>Add a comment here | Validity        |                   |
| AST Thomas Comments Add a comment here                           | Validity<br>2   |                   |

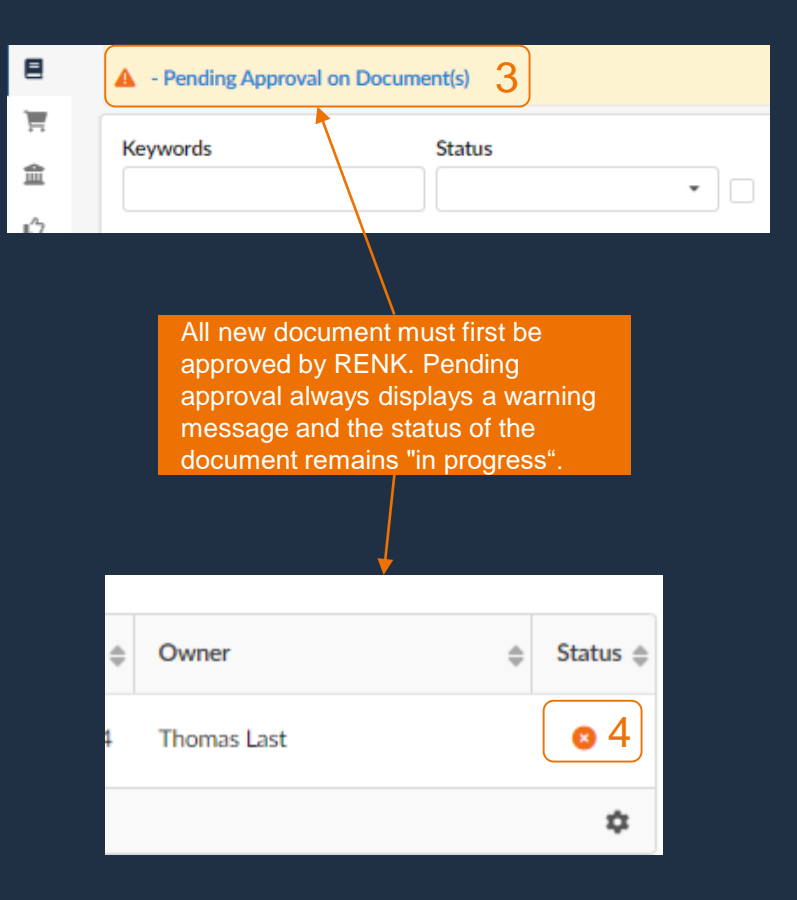

#### General Information: P2P Information – Banking & Transaction Data

|                                                                                | <                                                                                                | * ③ ☆ Company Info Supplier ABCDE (GERMANY / Baden-Wurttemberg / Heidelberg)                                                                                                    |  |
|--------------------------------------------------------------------------------|--------------------------------------------------------------------------------------------------|----------------------------------------------------------------------------------------------------|--|
|                                                                                | »<br>i                                                                                           |                                                                                                    |  |
| "P2P Information"                                                              | *<br>8<br>1<br>1<br>1<br>1<br>1<br>1<br>1<br>1<br>1<br>1<br>1<br>1<br>1<br>1<br>1<br>1<br>1<br>1 | Ørder Address       Payment Address         Use Company Information Address       Address search with Google integration.         Company Site Label ③       Company Site Label ④                                                                                                    |  |
|                                                                                | ιĊ                                                                                               | Address Line 1 ①     Address Line 1 ①     fieldS.       Search for an address     Address Line 2     Address Line 2                                                                                                    |  |
| Add or change an<br>order address if it's<br>different to the<br>main address. |                                                                                                  | Zip Code City<br>en<br>Country State/Province<br>Map Satellite<br>South<br>State/Province<br>Country State/Province<br>Country State/Country State/Province<br>Country State/Province<br>Country |  |
|                                                                                |                                                                                                  | Here       Here         Google       Keyboard shortsuts         Map data 20003       Terms         Banking Information       Add or change your banking information         0 Record(s)       Add or change your banking information for payment.                                                                                                    |  |

# General Information: P2P Information – Add a new Banking Information

| Banking Information for Supplier ABC | DE                                                                                         |                                        | <del>C</del> (                                                                                                    | "Submit for approv<br>forward your reque<br>RENK Accounting           | al" to<br>st to                                                                                                    | needs to be approved<br>first. While pending<br>approval they remain<br>in the status "Draft". |
|--------------------------------------|--------------------------------------------------------------------------------------------|----------------------------------------|----------------------------------------------------------------------------------------------------|-----------------------------------------------------------------------|----------------------------------------------------------------------------------------------------|------------------------------------------------------------------------------------------------|
|                                      | B Save                                                                                     |                                        |                                                                                                    | 8                                                                     | Save                                                                                                    | ubmit for approval 4                                                                           |
| Country*                             | Currency                                                                                   | Bank Account Validation Document*      |                                                                                                    | Curr                                                                  | ency                                                                                                    | Bank Account Validation E                                                                      |
| GERMANY 🔕 -                          | EUR S-                                                                                     | ③ 《 Click or Drag to add a file        | ✓ Default                                                                                                    | • E                                                                   | JR 🛛 🗸                                                                                                    | ③                                                                                              |
| Bank Name*                           | BIC/SWIFT                                                                                  |                                        |                                                                                                    | BIC/                                                                  | SWIFT                                                                                                    |                                                                                                |
|                                      |                                                                                            | Name on Account*                       |                                                                                                    | B                                                                     | LADEM1001                                                                                                    | Bank Validation.docx                                                                           |
| Bank Branch Address                  | 2                                                                                          |                                        |                                                                                                    | Address                                                               |                                                                                                    | Name on Account*                                                                               |
|                                      | 4                                                                                          | IBAN ()*                               |                                                                                                    |                                                                       |                                                                                                    | Supplier ABCDE                                                                                 |
|                                      |                                                                                            |                                        |                                                                                                    |                                                                       |                                                                                                    | IBAN ()*                                                                                       |
|                                      | li                                                                                         |                                        |                                                                                                    | ency REN                                                              | K SITE ()*                                                                                                    | DE02 1203 0000 0000                                                                            |
| Clearance Agency                     |                                                                                            |                                        |                                                                                                    |                                                                       | 3 -                                                                                                    |                                                                                                |
|                                      |                                                                                            |                                        |                                                                                                    |                                                                       |                                                                                                    |                                                                                                |
|                                      |                                                                                            |                                        |                                                                                                    |                                                                       |                                                                                                    |                                                                                                |
|                                      |                                                                                            |                                        |                                                                                                    |                                                                       |                                                                                                    |                                                                                                |
|                                      | V                                                                                          |                                        |                                                                                                    |                                                                       |                                                                                                    | <u> </u>                                                                                       |
| Fil<br>up<br>do                      | II all appropriate fie<br>bload of a bank vali<br>bcument is mandat<br>ave after this step | elds. The<br>idation<br>ory.           | Se<br>RE<br>the                                                                                                    | elect one or multiple<br>ENK Sites for which<br>e bank account should | The field a<br>after user o<br>in the prev                                                                                                    | ppears only<br>click "Save"<br>ious step.                                                      |
|                                      | Banking Information for Supplier ABC                                                       | Banking Information for Supplier ABCDE | Banking Information for Supplier ABCDE         Ountry*         Currency         Bank Account Validation Document*         O @ Click or Drag to add a file         Bank Name*         Bank Branch Address         2         Bank Branch Address         2         Fill all appropriate fields. The upload of a bank validation document is mandatory. Save after this step | Banking Information for Supplier ABCDE                                | Banking Information for Supplier ABCDE       Image: Currency of Currency of Currency o | Banking Information for Supplier ABCDE                                                         |

If a RENK Site cannot be selected, the Supplier Qualification for this RENK Site has not been approved yet. The RENK Site can only be selected after the qualification for this site has been approved by RENK. ation Poply datails

## **General Information: Financial Indicators**

|                                          | く り ☆                | Com                                                   | pany Info Supplier AB | CDE (GE | RMANY / Ba | den-Wurttemberg / Heidelberg)                                    |          |  |  |  |
|------------------------------------------|----------------------|-------------------------------------------------------|-----------------------|---------|------------|------------------------------------------------------------------|----------|--|--|--|
|                                          | »<br>i               | ⊟ Save                                                |                       |         |            |                                                                  |          |  |  |  |
| 4                                        | Indicators           |                                                       |                       |         | Charts     |                                                                  |          |  |  |  |
| "Financial Indicators"                   | Code                 | Code      Values of financial indicators Bid Currency |                       |         |            |                                                                  |          |  |  |  |
|                                          | Revenue              |                                                       |                       | EUR     | 0 -        |                                                                  |          |  |  |  |
| • • • • • • • • • • • • • • • • • • •    | Capital              |                                                       |                       | EUR     | 0 -        |                                                                  |          |  |  |  |
|                                          | Operating profit (E  | BIT)                                                  |                       | EUR     | 0 -        |                                                                  |          |  |  |  |
|                                          | Net income           |                                                       |                       | EUR     | 0 -        |                                                                  |          |  |  |  |
|                                          | Liabilities (non cur | rent)                                                 |                       | EUR     | 0 -        | Year                                                             |          |  |  |  |
| Provide information on the supplier comp | pany financial rent) |                                                       |                       | EUR     | 0 -        | 2022                                                             | 0 -      |  |  |  |
| score and support with this entrie       | es the               |                                                       |                       | EUR     | 0 -        |                                                                  |          |  |  |  |
| RENK Supply Chain Risk Manage            | ement                | ees                                                   |                       | ea.     | 0 -        | КРІ                                                              |          |  |  |  |
|                                          | Preface rating       |                                                       |                       | ea.     | <b>O</b> - | Liabilities / Capital                                            | (j)      |  |  |  |
|                                          | Cash Flow(CAF)       |                                                       |                       | EUR     | <b>O</b> - | Operating profit / Revenue                                       | (i)      |  |  |  |
|                                          |                      |                                                       |                       |         |            | Cash Flow Margin (CF/CA)                                         | <b>i</b> |  |  |  |
|                                          | Gearing              |                                                       |                       | %       | •          | Dept capacity (Financial debt / CAF)                             | (i)      |  |  |  |
|                                          | Rating               |                                                       |                       |         |            | Financial debt (liabilities(non-current) + liabilities(current)) | (i)      |  |  |  |
|                                          | 12 Record(s)         |                                                       |                       |         | \$         |                                                                  | \$       |  |  |  |
|                                          |                      |                                                       |                       |         |            |                                                                  |          |  |  |  |

#### **General Information: Qualifications**

|                                                                                                    | 8                                                                   |                       |                |
|----------------------------------------------------------------------------------------------------|---------------------------------------------------------------------|-----------------------|----------------|
|                                                                                                    | Additional Ir                                                       | nformation            | Questionnaires |
| "Qualifications"                                                                                                    | Regions served<br>Main Commodit<br>1015 - Chain &<br>Comment (Supp  | ty<br>wheels<br>lier) | 0 Record(s)    |
|                                                                                                    | Customer Re                                                         | eferences             |                |
|                                                                                                    | Add Referen                                                         | ce                    |                |
| This section displays for which main co<br>Site the supplier is qualified to supply<br>Updates/Changes can be requested | ommodity and/or RENK<br>y to the RENK Group.<br>via Change Request. |                       |                |